## راهنمای خرید بیمه نامه حوادث سفر از طریق سامانه ۷۳۳

- ۱. شماره گیری کد ۲۳۳۵\* از روی تلفن همراه
  - ۲. انتخاب منوی بیمه سینا.
  - ۳. انتخاب گزینه حوادث سفر

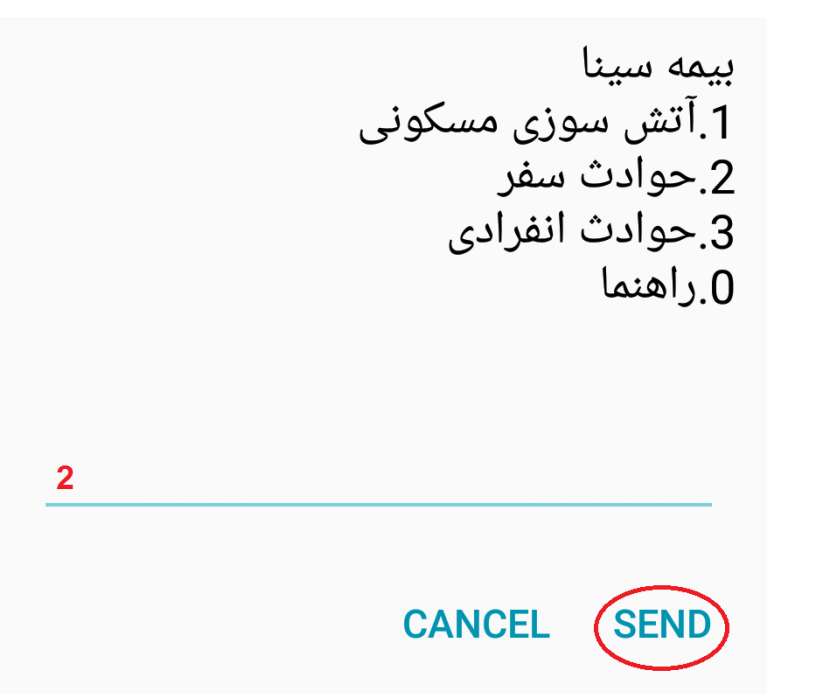

۴. ارسال تائید برای خرید با ارسال عدد ۱

تعهد بیمه سینا در قبال فوت و نقص عضو بر اثر حادثه(30روزه) 1.خريد 1 CANCEL SEND

۵. انتخاب یکی از دو طرح مشخص شده:

1.واریز49هزار ریال خسارت تا250میلبون 2.واریز98هزار ریال خسارت تا500میلبون

بر اساس درخواست عدد ۱ یا ۲ را در این قسمت وارد نمائید

CANCEL SEND

۶. کد ملی خ.ود را به صورت کامل وارد نمائید.

شماره کارت ملی بیمه گذار را وارد کنید

0123456789

CANCEL SEND

۷. تاریخ تولد بیمه خود را به طور کامل مطابق نمونه وارد نمائید.

تاریخ تولد بیمه گذار را وارد کنید (مثال13550721)

CANCEL SEND

۸. شماره کارت بانکی خود را وارد نما ئید:

شماره کارت بانکی خود را وارد کنید

## CANCEL SEND

۹. رمز دوم کارت خود را وارد نمائید.

رمزدوم کارت را وارد نمائید

## CANCEL SEND

۱۰. در این مرحله اطلاعات خرید شما نمایش داده می شود، و در صورت تائید عدد ۱ را برای صدور . بیمه نامه ارسال نمائید.

> نام على مصدى مبلغ 10000ريال 1.پرداخت

CANCEL SEND

۱۱. پس از تائید نهایی پیغام زیر نمایش داده می شود، و جهت چاپ بیمه نامه می توانید با سایت بیمه سینا به آدرس <u>http://www.sinainsurance.com</u> مراجعه و از طریق شماره مرجع ذیل و کد ملی بیمه نامه مربوطه را چاپ نمائید.

> پرداخت موفق شمارہ مرجع:011165273745 1.ثبت کارت

> > CANCEL SEND